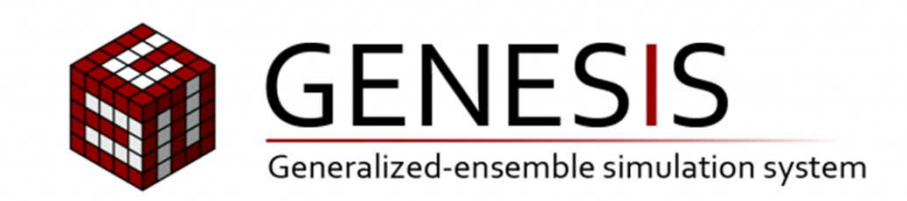

# GENESIS チュートリアル 1: GENESISのコンパイル、基本のMD

CBI学会2017年大会 2017/10/05 小林千草 (理化学研究所·計算科学研究機構)

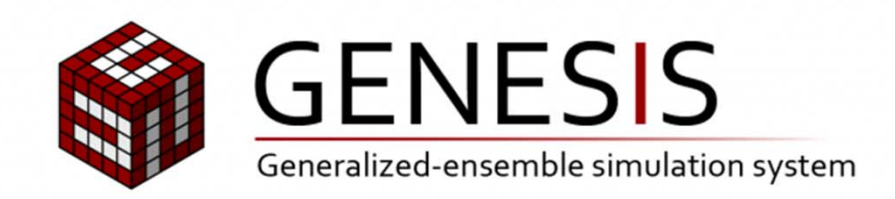

# 14:05 – 15:30 GENESISチュートリアル1

# ▶ チュートリアルで使用するマシンの利用方法

- GENESISのコンパイル
- ➢ 基本のMD

クラウドマシンへのアクセス

この講習会ではマイクロソフトAzureを利用します

0. お持ちのマシンがインターネットにアクセスできるかをご確認ください

## 1. クラウドマシンヘユーザアカウントを利用してログインください

% ssh userXX@riken.eastus.cloudapp.azure.com

login node

% ssh <u>userXX</u>@n0<u>XX</u>

calculation node

userXX: アカウント 配布したカードからアカウント、 パスワードをご確認ください

### 2. ホームディレクトリに以下のファイルがあるかをご確認ください

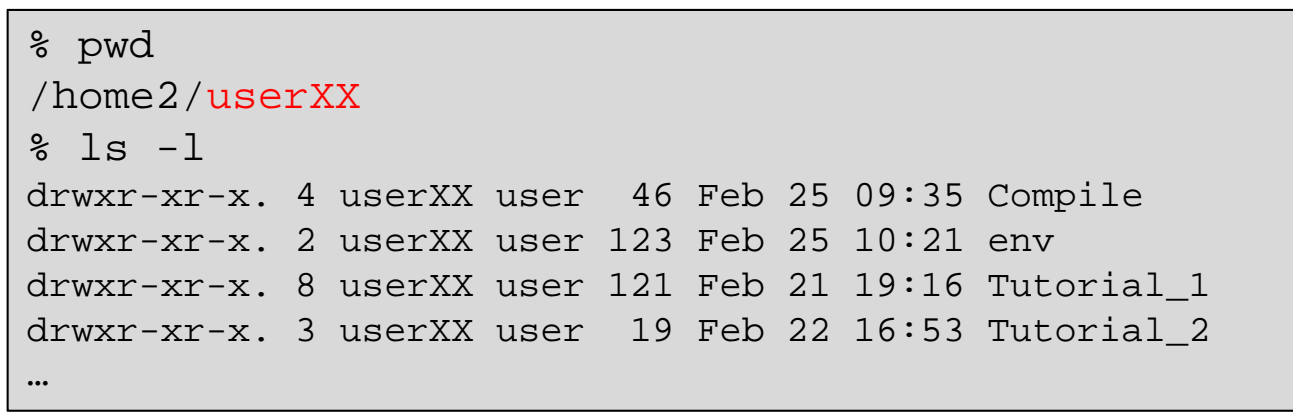

2'. GENESIS siteからもチュートリアル内容物をダウンロードできます

http://www.aics.riken.jp/labs/cbrt/news/genesis-tutorial-in-japanese-at-tokyo-oct-5-2017/

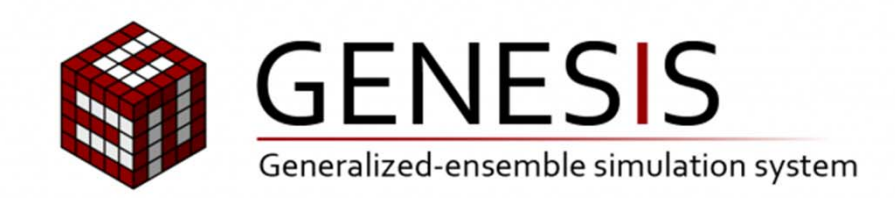

# 14:05 – 15:30 GENESISチュートリアル1

▶ チュートリアルで使用するマシンの利用方法

GENESISのコンパイル

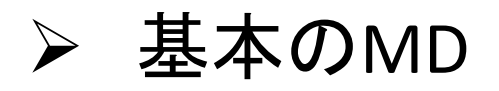

# この講習会で利用するファイル

Compile/: Compile of GENESIS

- genesis-1.1.6RC2 Recent GENESIS code
- tests-1.1.6RC2 Compile test

Tutorial\_1/: Basic MD

- 1\_setup
- 2\_minimization
- 3\_heating
- 4\_equilibration
- 5\_production
- 6\_analysis

env/: Set of environment (消したり、変更しないでください!)

setpath\*

# GENESISのコンパイル (1)

## GENESISのsrcディレクトリに移動してください

% cd Compile/genesis-1.1.6RC2/src

GENESISのソースツリー

| .:<br>COPYING<br>README<br>src/<br>bin/                                                                                                    | 簡単な説明<br>ソースコード<br>バイナリ(コンパイル後) | depcomp<br>install-sh<br>lib/ 共通<br>Missing<br>spdyn/                                                                                      | ₫⊐ード<br>spdynの⊐ード                                                                                       |
|----------------------------------------------------------------------------------------------------|---------------------------------|----------------------------------------------------------------------------------------------------|----------------------------------------------------------------------------------------------------|
| <pre>./src:<br/>GENESIS_VERSION<br/>Makefile.am<br/>Makefile.in<br/>aclocal.m4<br/>analysis/ 解析<br/>atdyn/<br/>bootstrap<br/>cleanup<br/>config.h.in<br/>configure<br/>configure.ac</pre> | ヽ<br>゙゚゚゚ツールの⊐ード<br>atdynの⊐ード   | <pre>./src/analysis:<br/>Makefile.am<br/>Makefile.in<br/>libana/<br/>pcaana/<br/>rpath_generator<br/>rstcnv/<br/>trjana/<br/>trjcnv/</pre> | analysis共通コード<br>PCA解析<br>/ rpath生成コード<br>rst_convertのコード<br>trj_analysisのコード<br>crd/pcrd/remd_convertの |

# GENESISのコンパイル (2)

推奨されるコンパイラ

Intel , Fujitsu compiler gfortran 4.4.7より新しいもの GENESISのコンパイルにはlapack, blasが 必要です

1. コンパイルはautoconfとmakeを使います

% ./configure % make % make install

2. 出来上がったバイナリはgenesis-1.1.6RC2/binに作成されます

GENESISはMD,トラジェクトリ変換プログラム、解析プログラム合わせて9つのア プリケーションを作成します 今回は、時間の都合で、すでにコンパイル済みのアプリケーションを使います

# GENESISのコンパイル(3)

計算環境などによりコンパイルオプションを以下の様に設定ください

0. 可能なオプション一覧の確認

% ./configure --help

1. オプション無しでの実行はすべてのプログラムが倍精度となります

```
% ./configure
```

% make install

- 2. spdynを混合精度でコンパイル(SPDYN のみ)
  - % ./configure --enable-single

```
% make install
```

3. spdynをGPU利用し、混合精度でコンパイル (SPDYN のみ)

% ./configure --enable-gpu --enable-single --with-cuda=/usr/local/cuda-8.0
% make install

- 4. 'debug'モードでのコンパイル
  - % ./configure --enable-debug=3
  - % make install

# コンパイルテスト(1)

## コンパイルが正しく実行されたことを確認するために、開発者が提供する入出力 ファイルによるテストを行うことを推奨します 'GENESIS' websiteから'Test set'としてダウンロードが可能です

% cd Compile/tests-1.1.6RC2/regression\_test

| <pre>./regression_test:<br/>build/<br/>charmm.py<br/>genesis.py</pre> | Inputs for regression tests                                                                                                    | test_remd.py<br>test_rpath.py<br>test_rpath_atdyn/<br>test_rpath_spdyn/ | scripts for REMD<br>scripts for string method<br>tests for rpath(atdyn)<br>tests for rpath(spdyn) |
|-----------------------------------------------------------------------|----------------------------------------------------------------------------------------------------|-------------------------------------------------------------------------|---------------------------------------------------------------------------------------------------|
| param/<br>test.py<br>test_atdyn/<br>test_common/                      | FF parameters<br>regression test's script<br>tests for functions only in atdyn<br>tests for common functions in<br>spdyn & atdyn | test_spdyn/                                                             | tests for functions only in spdyn                                                                 |
| test_nonstrict.py<br>test_parallel_IO/<br>test_remd/<br>test_remd.csh | tests for parallel I/O<br>tests for REMD                                                                                         |                                                                         |                                                                                                   |

### GENESIS-1.1.6RC2のテストセット一覧

# コンパイルテスト(2)

### 'regression tests'の実行方法

% cd ~/Compile/tests-1.1.6RC2/regression\_tests

% export PATH\_GENESIS=/home2/data/genesis/bin.CPU.dp

% export OMP\_NUM\_THREADS=3

% ./test.py "mpirun -np 8 \${PATH\_GENESIS}/atdyn"

% ./test.py "mpirun -np 8 \${PATH\_GENESIS}/spdyn"

### プロセス数は必ず8にしてください 速度上の観点から、スレッド数はプロセス数以下が推奨です

### GPU環境でのコンパイルテストの仕方

% ./test.py "mpirun -np 8 \${PATH\_GENESIS}/spdyn" gpu

### REMD, R-PATHの実行テスト

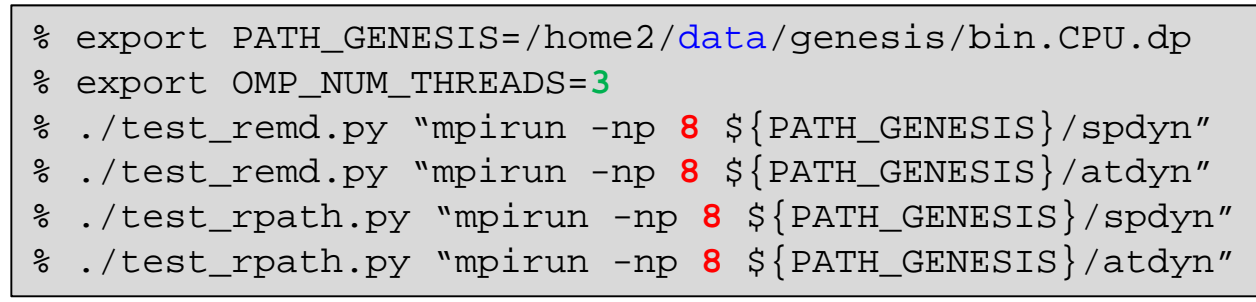

### 注意: 倍精度・混合精度はテストスクリプトが自動判定しています

## GENESISの利用方法

### spdyn/atdynの利用方法

- % export PATH\_GENESIS=/home2/data/genesis/bin.CPU.dp
- % export OMP\_NUM\_THREADS=3
- % mpirun -np 8 \${PATH\_GENESIS}/atdyn INP
- % mpirun -np 8 \${PATH\_GENESIS}/spdyn INP

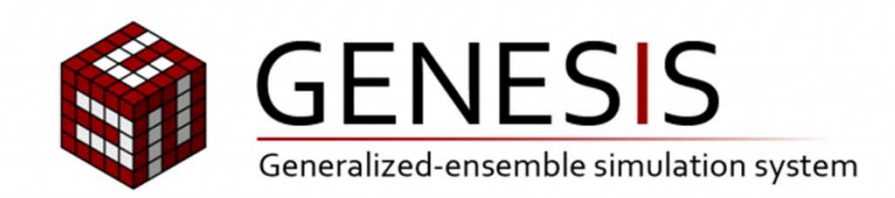

# 14:05 – 15:30 GENESISチュートリアル1

▶ チュートリアルで使用するマシンの利用方法

➢ GENESISのコンパイル

≻ 基本のMD

## Tutorial 1: 水溶性タンパク質のMD

http://www.aics.riken.jp/labs/cbrt/tutorial/basic\_md\_tutorials/tutorial-1-1/

| Home - Tutoriais                                                             | Tutorials Publications Forum Link About                                                                                                    | 理化学研究所計算科学研究機構<br>相子系主物物理研究チーム<br>ACCS InterviewentPhildente Computational Viewent                                                                                                    | 水中のBPTI(牛膵臓トリプシン<br>阻害酵素)のMD計算                                                           |
|------------------------------------------------------------------------------|----------------------------------------------------------------------------------------------------|----------------------------------------------------------------------------------------------------|------------------------------------------------------------------------------------------|
| Search<br>Search Search<br>News                                              | Tutorials<br>We show tutorials for basic and advanced MD simulations with GENESIS. These tuto<br>beginners but also experts who want to know newly-introduced functions. Before<br>recommended to get VMD and gnuplot, both of which are free software, to visu                                                                                                    | Home Download Installation Usage                                                                                                    | JESIS<br>ensemble simulation system<br>Tutorials Benchmark Publications Forum Link About |
| GENESIS tutorial in Japanese at<br>Tokyo (Oct. 5, 2017)<br>Aug 25th, 2017    | GENESIS should be installed in your computer with OpenMPI. Note that in the tutoria<br>such as grep, cut, paste, teil, sed, tee, and awk, and also utilize a pipe (i) to combin<br>their basic usage, learn them in advance.  1. Basic molecular dynamics simulations <ul> <li>1.1 All-atom MD simulation of BPTI in NaCl solution</li> <li>1.2 All-atom MD simulation of POPC lipid bilayer</li> <li>1.3 Coarse-grained MD simulation with the Go model</li> </ul> <li>2. Replica-exchange molecular dynamics simulations <ul> <li>2.1 Temperature REMD simulations of a small peptide</li> <li>2.2 Replica-exchange unbrella sampling</li> </ul> </li> <li>3. Advanced molecular dynamics simulations <ul> <li>3.1 Large scale simulation using the parallel I/O</li> <li>3.2 String method</li> </ul> </li> <li>4. Trajectory analysis tools</li> | Home > Tutorials > Tutorials of basic MD simul                                                                                                    | lations > Tutorial 1.1                                                                   |
| GENESIS 1.1 paper available<br>online!<br>Aug 3rd, 2017                      |                                                                                                    | Basic molecular dynamics simulations 1.1 All-atom MD simulation of BPTT in NaCl solution 1.2 All-atom MD simulation of POPC lipid bilayer 1.3 Cores argined MD simulation of POPC lipid bilayer Search Search                                                                                                    | 1.1 All-atom MD simulation of BPTI in NaCl solution                                      |
| GENESIS 1.1.5 released!<br>Jul 10th, 2017<br>GENESIS tutorial (Feb 27-Mar 1) |                                                                                                    | 2. Replica-exchange molecular dynamics simulations <ul> <li>2.1 Temperature REMD simulations of a small peptide</li> <li>2.2 Replica-exchange umbrella sampling</li> <li>3. Advanced molecular dynamics simulations</li> <li>3.1 Large scale simulation using the parallel I/O</li> <li>GENESIS tutorial in Japanese at</li> <li>1.1.1 Building a simulation system</li> <li>3.2 String method</li> <li>4. Trajectory analysis tools</li> <li>Aug 25th, 2017</li> <li>1.1.3 Heat-up with restraints on the protein</li> </ul> | Files for this tutorial (tutorial-1.1.tar.gz)                                            |
| materials available now<br>Mar 15th, 2017<br>GENESIS 1.1.4 released          |                                                                                                    |                                                                                                    | GENESIS tutorial in Japanese at<br>Tokyo (Oct. 5, 2017)<br>Aug 25th, 2017                |
| Mar 1st, 2017<br>⊂<br>Copyright © RiKEN, Japan. All rights<br>reserved.      | • 4.1 Root-mean-square deviation (RMSD)     • 4.2 Distance, angle, dihedral angle     • 4.3 Root-mean-square fluctuation (RMSF)     • 4.4 Principal component analysis (PCA)     • 4.5 Weighted histogram analysis method (WHAM) ( <u>coming soon!</u> )                                                                                                    | GENESIS 1.1 paper available<br>online!<br>Aug 3rd, 2017                                                                                                    | <ul> <li>1.1.4 Equilibration simulation</li> <li>1.1.5 Production simulation</li> </ul>  |

1. シミュレーションシステムの作成 (1\_setup/)

現在のGENESISはシミュレーションシステムの作成するツールはありません CHARMM-GUI/VMDなどを利用して作成してください

今回は時間の都合により、予め作成した分子ファイルを用います 詳しくは*"1.1.1 Building a simulation system"*をご覧ください <sup>13/32</sup>

## Tutorial 1: 構造最適化(2\_minimization/)

初期構造では、原子間の距離が近すぎたり、不自然な原子結合を持つようなことがあります。不安定なシミュレーションを避けるため、本計算を行う前に"平衡化"と呼ばれる予備計算を十分に行います。

構造最適化は、その第1段階でエネルギー値が下がる方向に粒子を動かします GENESISでは現在、最急降下法(Steepest Decent)を使うことができます

Tutorial\_1/2\_minimization/ run.inp:GENESIS入力ファイル run.sh:ジョブスクリプト output/:計算結果

## 構造最適化の入力ファイル

#### [INPUT] rstout period = 1000 # restart output period topfile = ../1\_setup/top\_all27\_prot\_lipid.rtf # topology file parfile = ../1 setup/par all27 prot lipid.prm # parameter file [BOUNDARY] *#* protein structure file psffile = ../1 setup/ionize.psf **= PBC** # [PBC,NOBC] type pdbfile = ../1 setup/ionize.pdb # PDB file box size x = 70.8250 # box size (x) in [PBC] reffile = ../1 setup/ionize.pdb # reference for restraints box size y = 83.2579 # box size (y) in [PBC] box size z = 69.0930 # box size (z) in [PBC] [OUTPUT] dcdfile = run.dcd # DCD trajectory file [SELECTION] rstfile = run.rst # restart file = an:CA | an:C | an:O | an:N # index of restraint group 1 group1 Coulomb相互作用で PMEを用いる [ENERGY] [RESTRAINTS] # [CUTOFF,PME] nfunctions = 1 # number of functions electrostatic = PME switchdist = 10.0 # switch distance **function1** = **POSI ∉** restraint function 1 位置拘束 cutoffdist = 12.0 # cutoff distance constant1 = 10.0 # force constantどの粒子に拘束をか pairlistdist = 13.5 # pair-list distance select index1 = $1 \leftarrow \#$ restrained group けるのかは contact check = YES ← 原子間距離を確認し「Bad contact」や不自然な [SELECTION]で選ぶ pme ngrid x = 72# grid size x in [PME] # grid size y in [PME] 距離をレポートし、さらに力の値に制限をかける ([SELECTION]に関して pme\_ngrid\_y = 80 pme\_ngrid\_z = 72 < # grid size\_z in [PME]</pre> (最適化・平衡化のみで使用してください) はManual 11、または 巻末を参照) [MINIMIZE] nsteps = **1000** # number of steps 長距離相互作用で用いるFFTのグリッド数 eneout period = 100# energy output period (2,3,5の倍数かつ、並列数によって最適値が変わる、 crdout period = 100 # coordinates output period 一般的にはグリッドサイズが1Å程度になるように する。詳しくはマニュアルの5.3.1を参照)

ステップ数

## 構造最適化の実行

## 計算の実行

% cd ~/Tutorial\_1/2\_minimization % ./run.sh

## Jobが終わったら以下のファイルが出力されているはずです

- run.dcd: dcd形式のトラジェクトリファイル (binary)
- run.out: GENESIS出力ファイル (ascii)
- run.rst : GENESISリスタートファイル (binary)

## 出力ファイル(run.out)

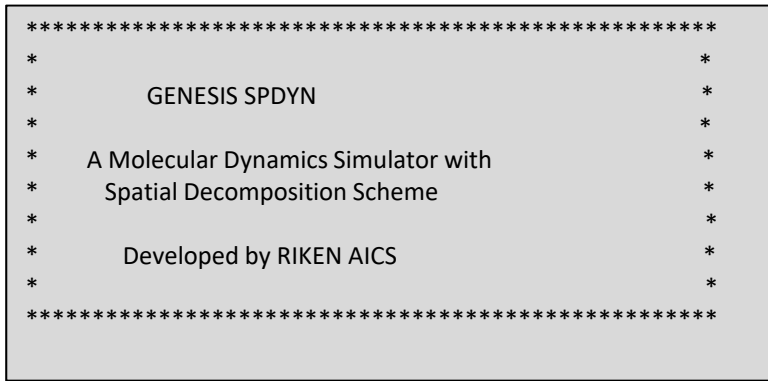

## 出力ファイルの見方

GENESISの出力ファイルは7段階([STEP 0]-[STEP 6])に分かれている [STEP 0]:計算環境の確認

[STEP 1]: 入力パラメータの確認

[STEP 2]: 並列数(プロセス数、スレッド数)の確認

[STEP 3]: 分子・エネルギー関数情報の確認

[STEP 4]: 初期座標のエネルギー計算結果

[STEP 5]: シミュレーション計算結果

| INFO: | STEP POTENTIAL_EN | e RMS   | G BOND     | ANGLE     | UREY-BRADLE | Y DIHEDRA | L IMPR  | OPER     | CMAP    | VDWAALS     | ELE     | CT RESTRAINT_TOTAL |
|-------|-------------------|---------|------------|-----------|-------------|-----------|---------|----------|---------|-------------|---------|--------------------|
|       |                   |         |            | -         |             |           |         |          |         |             |         |                    |
| INFO: | 0 -101597.1585    | 30.2479 | 11247.1385 | 2939.9532 | 74.9561     | 260.8373  | 62.6065 | -72.0093 | 11798.: | 1692 -12790 | 08.8099 | 0.0000             |
| INFO: | 100 -114456.2091  | 5.4597  | 3977.1511  | 2353.8183 | 51.5709     | 256.4578  | 22.6346 | -74.3462 | 9730.9  | 841 -13077  | 5.5114  | 1.0317             |

### [STEP 6]: 終端処理と計測時間

| Output_Time> Averaged timer profile (Min, Max) | nonbond = 109.986 ( 109.658, 110.141) |
|------------------------------------------------|---------------------------------------|
| total time = 137.159                           | pme real = 83.219 ( 81.500, 84.919)   |
| setup = 5.843                                  | pme recip = 26.077 ( 24.516, 27.847)  |
| dynamics = 131.316                             | restraint = 0.221 ( 0.178, 0.251)     |
| energy = 122.896                               | integrator                            |
| integrator = 0.838                             | constraint = 0.000 ( 0.000, 0.000)    |
| pairlist = 5.774 ( 5.629, 5.963)               | update = 0.000 ( 0.000, 0.000)        |
| energy                                         | comm_coord = 0.000 ( 0.000, 0.000)    |
| bond = 0.657 ( 0.587, 0.708)                   | comm_force = 0.000 ( 0.000, 0.000)    |
| angle = 0.717 ( 0.696, 0.751)                  | comm_migrate = 0.000 ( 0.000, 0.000)  |
| dihedral = 1.275 ( 1.236, 1.295)               |                                       |

## Tutorial 1:温度上昇シミュレーション (3\_heating/)

構造最適化で、ある程度の安定構造にした後、システムの温度をゆっくり変化させ、 本計算で用いる温度まで上昇させる。

GENESISでは'Annealing' オプションを使ってゆっくり温度を変化させるようなシミュレー

ションができます

Tutorial\_1/3\_heating/ run.inp:GENESIS入力ファイル run.sh:ジョブスクリプト output/:計算結果

### 入力ファイル抜粋

| [INPUT]<br>topfile =/1_setup/top_all27_prot_lipid.rtf #<br>(skip)<br>rstfile =/2_minimization/run.rst # rest                                                          | [CONSTRAINTS]<br>rigid_bond = YES # constraints all bonds<br># involving hydrogen |                                                                                                    |  |
|----------------------------------------------------------------------------------------------------|-----------------------------------------------------------------------------------|----------------------------------------------------------------------------------------------------|--|
| [DYNAMICS]<br>integrator = LEAP < # [LEAP,VVER]<br>nsteps = 5000 # number of MD steps                                                                                 | LEAP: Leapfrog<br>VVER: Velocity Verlet                                           | [ENSEMBLE]<br>ensemble = NVT # [NVE,NVT,NPT]<br>tpcontrol = LANGEVIN # thermostat<br>temperature = 0.1 # initial temperature (K) |  |
| timestep = 0.002 # timestep (ps)<br>(skip)<br>annealing = YES # simulated annealing<br>anneal_period = 50 # annealing period<br>dtemperature = 3 # temperature change | 50 stepに1回、3Kずつ<br>温度を上げる<br>e at annealing (K)                                   | <ul> <li>チュートリアルでは時間の関係でこの</li> <li>ステップ数にしていますが、</li> <li>実際はもっと長い計算を行います</li> </ul>                                            |  |

温度上昇シミュレーションの実行

計算の実行

% cd ~/Tutorial\_1/3\_heating % ./run.sh

計算が終わったら以下のファイルが出力されているはずです

run.dcd : dcd形式のトラジェクトリファイル (binary) run.out : GENESIS出力ファイル (ascii) run.rst : GENESISリスタートファイル (binary)

### 出力ファイル抜粋

[STEP 5]

TOTAL ENE POTENTIAL ENE KINETIC ENE INFO: RMSG BOND STEP TIME ANGLE UREY-IMPROPER BRADLEY DIHEDRAL CMAP ELECT RESTRAINT TOTAL TEMPERATURE **VDWAALS** VOLUME (...skip...) Simulated Annealing Leapfrog> Anneal temperature from 213.100 to 216.100 INFO: 3650 7.3000 -121015.8486 -134668.2442 13652.3956 14.8398 129.1861 316.5600 34.9546 301.9510 20.3742 -76.0000 17444.0571 -152886.2023 46.8752 184.8766 407423.5098 Simulated Annealing Leapfrog> Anneal temperature from 216.100 to 219.100 INFO: 3700 7.4000 -120524.6696 -134365.7978 13841.1281 14.8065 135.7281 319.1936 42.6740 291.7295 14.9113 -82.0820 17460.5756 -152587.8837 39.3559 187.4323 407423.5098

## 計算結果の確認

## ■ 温度の変化を確認します

GENESIS出力ファイルから各ステップでの温度を抽出し、gnuplotでプ • ロットします (今回は省略)

% sh temp.sh % gnuplot gnuplot> plot "temp.dat" w lp

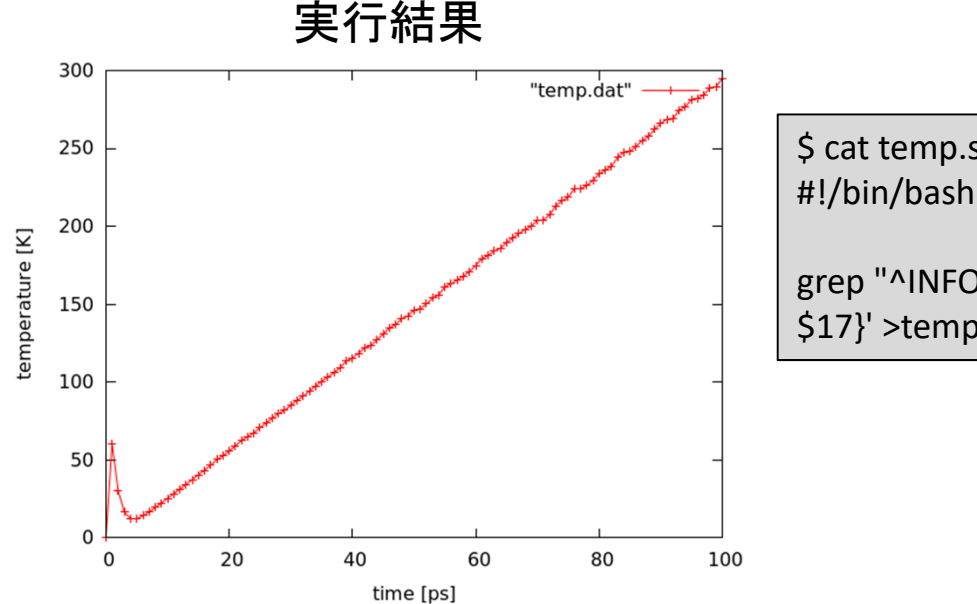

\$ cat temp.sh

grep "^INFO" output/run.out | tail -n +2 | awk '{print \$3, \$17}' >temp.dat

## Tutorial 1:平衡化(4\_equilibration/)

システムを計算させたい温度に上げた後、本計算と同じ条件の計算を行い、システムを平衡化させる(研究を行う上では、非常に重要なステップ)

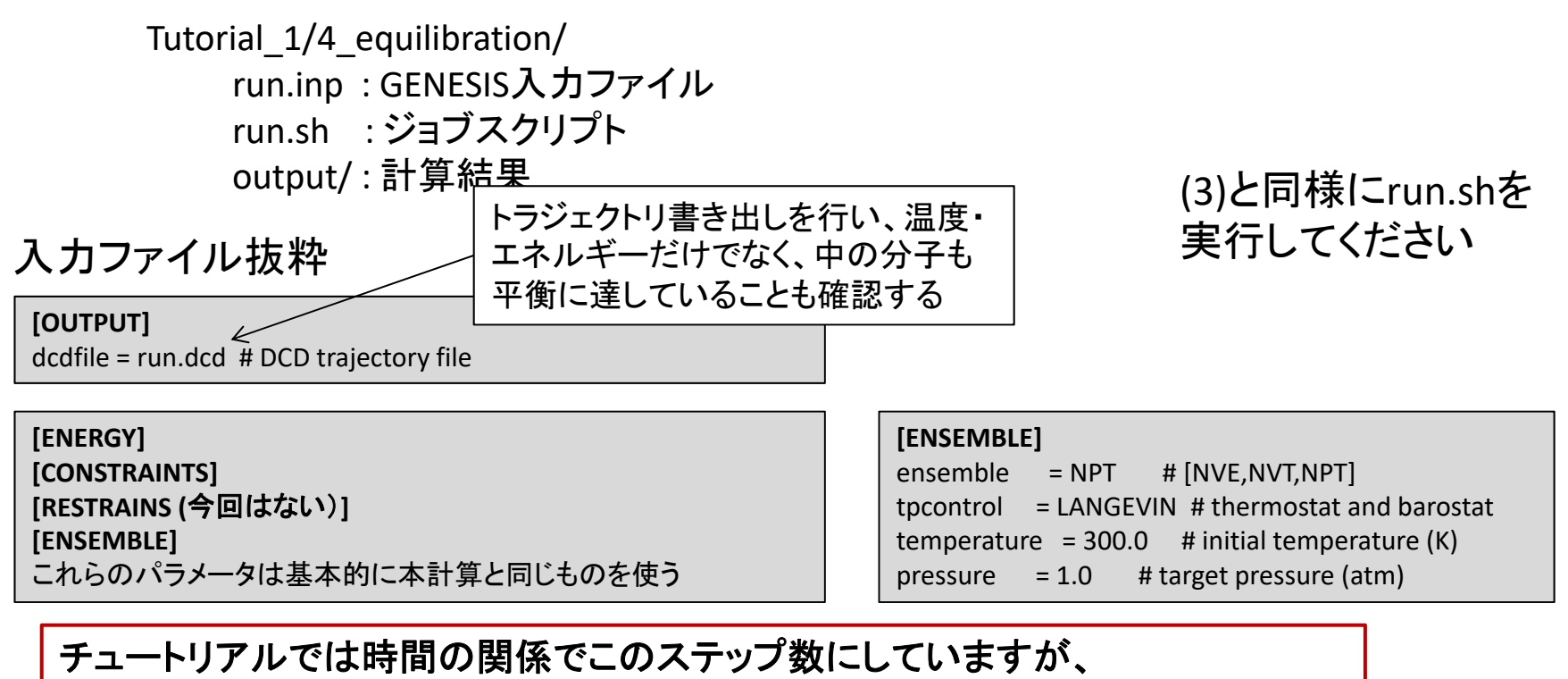

実際はもっと長い計算を行います

(温度・エネルギーの安定性だけでなく、分子の観測したい性質が安定することも 確認します)

## 計算結果の確認

## ■ 体積の変化を確認します

• GENESIS出力ファイルから各ステップでの体積を抽出し、gnuplotでプロットします(今回は省略)

\$ sh vol.sh \$ gnuplot

gnuplot> plot "vol.dat" w lp

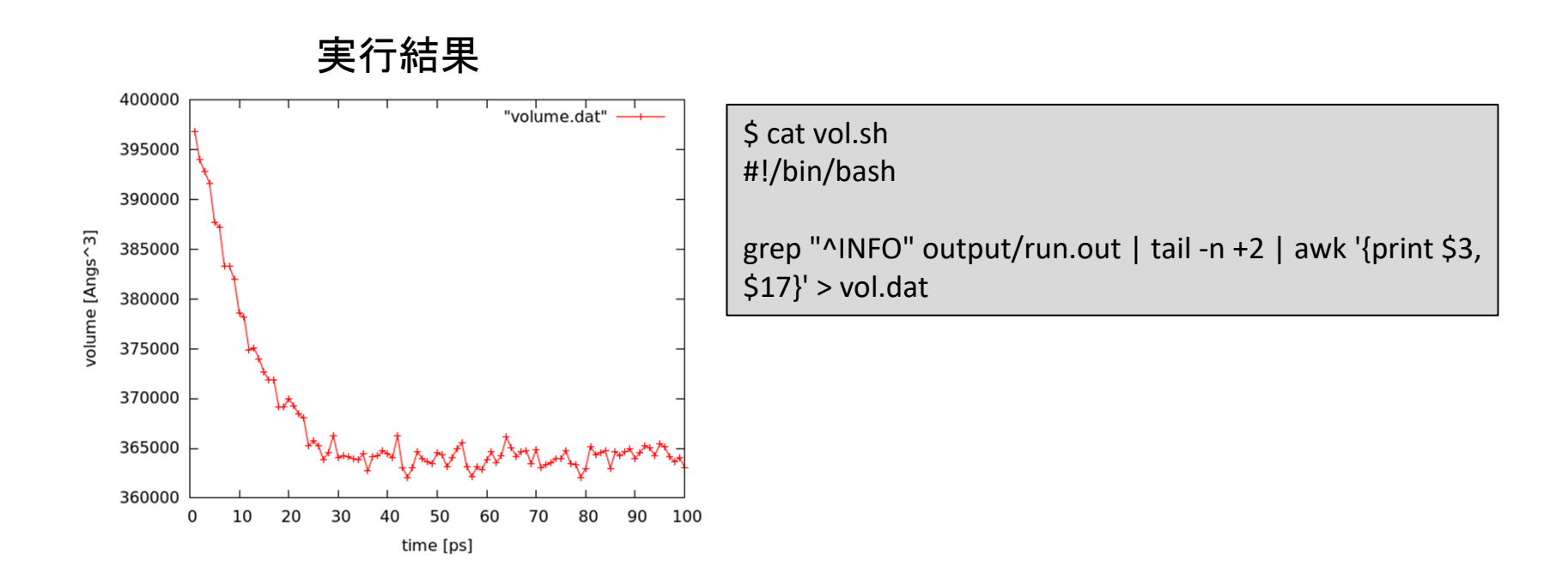

## Tutorial 1:本計算(5\_production/)

実際にデータを取るための計算

Tutorial\_1/5\_production/ run.inp:GENESIS入力ファイル run.sh:ジョブスクリプト output/:計算結果

(3)と同様にrun.shを 実行してください

トラジェクトリ書き出しを行うことで、研究に 入力ファイル抜粋 用いる様々な性質を計算する

[OUTPUT] dcdfile = run.dcd # DCD trajectory file

チュートリアルでは時間の関係でこのステップ数にしていますが、 実際はもっと長い計算を行います。

## Tutorial 1:解析(6\_analysis/)

## ■ 求めたトラジェクトリから様々な解析を行います

• GENESISは、得られたトジェクトリーを必要に応じて加工し、基本的な 解析を行う独自のツールを提供します

|               |           | Search                                                                       | Tutorials                                                                                                    |
|---------------|-----------|------------------------------------------------------------------------------|----------------------------------------------------------------------------------------------------|
| (例)           |           | Search Search                                                                | We show tutorials for basic and advanced MD simulations with GENESIS. These tutorials are useful for not only GENESIS<br>beginners but also exports who want to know newly-introduced functions. Before starting the tutorials, the users are<br>recommended to get WMD and qnuptlet, but of which are free software, to visualize MD transctories and plot data. |
| ./6_analysis: | # PMSDの計笛 | GENESIS tutorial in Japanese at<br>Tokyo (Oct. 5, 2017)<br>Aug 25th, 2017    | GENESIS should be installed in your computer with OpenMPI. Note that in the tutorial we will use various linux commands<br>such as grep, cut, paste, tail, set, tee, and set, and also utilize a pipe (i) to combine the commands. If you do not know<br>their basic usage, learn them in advance.                                                                |
| 2_DIST        | # 距離の計算   | GENESIS 1.1 paper available<br>online!<br>Aug 3rd, 2017                      | Basic molecular dynamics simulations     1.1 All-atom MD simulation of BPT in NaCl solution     1.2 All-atom MD simulation of POPC lipid bilayer     1.3 Coarse-grained MD simulation with the Go model                                                                                                    |
| 3 RMSF        | # RMSFの計算 | GENESIS 1.1.5 released!                                                      | 2. Replica-exchange molecular dynamics simulations<br>• 2.1 Temperature REMD simulations of a small pentide                                                                                                    |
| 4_PCA # PCA解  | # PCA解析   | GENESIS tutorial (Feb 27-Mar 1)<br>materials available now<br>Mar 15th, 2017 | • 2.2 Replica-exchange umbrella sampling     3. Advanced molecular dynamics simulations     • 3.1 Large scale simulations the parallel I/O     • 2.2 String method                                                                                                    |
|               |           | GENESIS 1.1.4 released                                                       | 4. Trajectory analysis tools                                                                                                    |
|               |           | Mar 1st, 2017                                                                | <ul> <li>4.1 Root-mean-square deviation (RMSD)</li> <li>4.2 Distance, angle, dihedral angle</li> </ul>                                                                                                    |
|               |           | Copyright © RiKEN, Japan. All rights reserved.                               | <ul> <li>4.3 Root-mean-square fluctuation (RMSF)</li> <li>4.4 Principal component analysis (PCA)</li> <li>4.5 Weighted histogram analysis method (WHAM) (coming scont)</li> </ul>                                                                                                    |

今回は一例として、「trjana/rmsd\_analysis」ツールを用いて、システムの中からCa原子のみ抜き出しそのRMSD(根二乗平均変位:基準の座標からどれだけずれたかを見る)を計算します

| ./1_RMSD: |                  |
|-----------|------------------|
| run.inp   | # GENESISの入力ファイル |
| run.sh    | # バッチスクリプト       |

# 解析の入力ファイル

## ■ Trajectory、selection、fittingで解析対象と内容を指定します

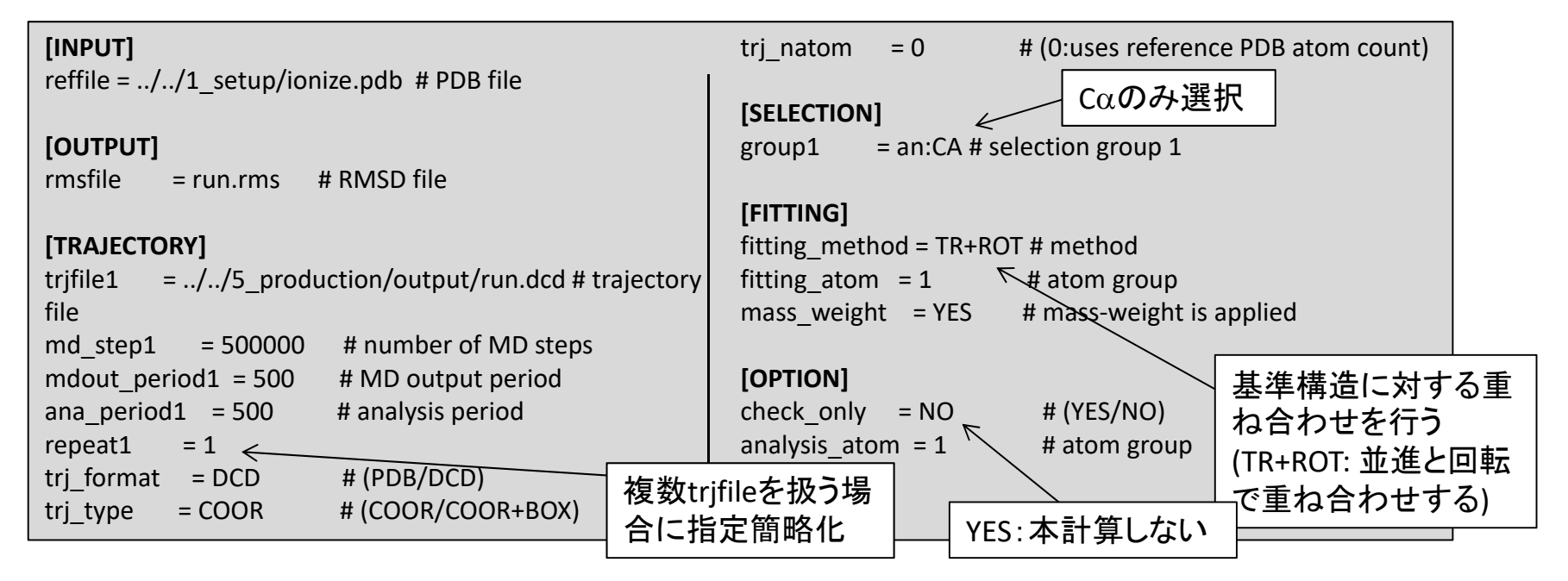

## ■ run.shの内容は基本的にanalysisツールを実行するものです

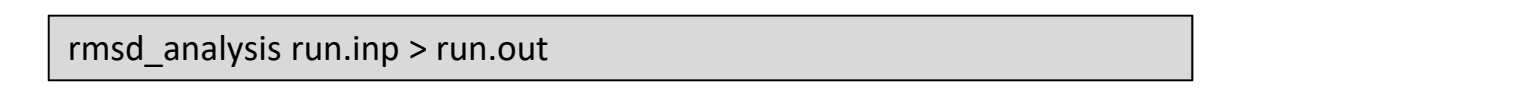

'trj\_analysis'を用いる事で、距離・角度・二面角などを計算することも可能

# GENESISのトラブルシューティング

- GENESISが異常終了する
  - "contact\_check" optionをYES, nstep=20で計算
     MDステップに入る前の段階で構造のチェックを行います
     ログに"too short distance"などのメッセージが表示された場合は、構造が不安定ですので構造最適化・平衡化を行ってください
  - ./configure --enable-debug=3を用いて再コンパイル 原子数などを確認しながら計算を行います
     配列外アクセスが起きた際にはエラーを返しますので、原子 数の最大値を変更するなどしてください
  - 3. GENESISのForumに投稿してください